### Задание 3 Работа в поисковой системе Яндекс

Для подготовки к этому этапу можно использовать следующее задание и любой браузер для просмотра ресурсов Интернета.

Выполнение задания по поисковой системе Яндекс

| Пункт задания                                                | Порядок выполнения                                                                                                    |
|--------------------------------------------------------------|----------------------------------------------------------------------------------------------------|
| 1. Сохранение результатов в до-                              | Выберите Главная – блок Абзац – нумерация (см. рисунок)                                                                                                    |
| кументе MS Word                                              | Файл Главная Вставка Разметка страницы Ссылки Рассылки Рецензирование Вид Acroba                                                                                                    |
| 2. Войдите в Яндекс. Все ответы                              | Calibri (Ocho v 14 v A* A* 👋 🗄 v 🗮 v 🖅 🕸 🖬 🗛 AabóBerr. Aal                                                                                                    |
| копируйте или записывайте в                                  | Вставить 🦪 Ж. К. Ц. ч ны х, х. 🔊 👻 🗛 т 🔳 Последние использованные форматы номеров 🛆                                                                                                    |
| созданный в п.1 файл, в виде                                 | Вуфер об Га Шрифт Га 1.                                                                                                    |
| нумерованного списка, создан-                                | 3                                                                                                    |
| ного средствами MS Word.                                     | · Библистека нумерации                                                                                                    |
|                                                              |                                                                                                    |
|                                                              |                                                                                                    |
|                                                              |                                                                                                    |
|                                                              | 1. Ответ по 1 пункту                                                                                                    |
|                                                              | 2. Ответ по 2 пункту                                                                                                    |
| 3. Какова дата открытия Ново-                                | Поисковая строка: В каком году открыт Новосибирский опер-                                                                                                    |
| сибирского оперного театра?                                  | ный театр?                                                                                                    |
|                                                              | Ответ: 12 мая 1945 года                                                                                                    |
| 4. Найдите названия двух уни-                                | Поисковая строка: Все музеи Новосибирска список - Музеи Ново-                                                                                                    |
| кальных музеев Новосибирска,                                 | сибирска телефоны                                                                                                    |
| которые состоят из одного слова                              | Ответ: Музей Солнца и музей счастья                                                                                                    |
| и начинаются на оукву «С» (два                               |                                                                                                    |
| названия)                                                    | 1) Down Gunou By Konyma Harmoning Harmoning Gudowa                                                                                                    |
| 5. Бы часто пользуетесь яндек-                               | 1) В окне Яндекса выоерите <i>пастроика – пастроить яноекс</i><br>2) В нажной насти экрана ноявияется строка настройки                                                                                                    |
| сом для поиска информации.<br>Видоизмените (настройте) стан- | 2) В нижней части экрана появляется строка настройки<br>3) Выберите комания Лобасить сиджат                                                                                                    |
| лартный экран (пол себя»                                     | 4) B CHEINTOILEM OKHE BLIGEDUTE $Rudnerman Poccuu$                                                                                                    |
| скомбинировав блоки в том по-                                | 5) В выпалающем списке выберите по очерели:                                                                                                    |
| рялке, который привелен на ри-                               | а) Главные новости футбола – Лобавить                                                                                                    |
| сунке. Полученный экран. ско-                                | b) Рецепты на Поваренок. РУ – Лобавить                                                                                                    |
| пируйте в виде скриншота в                                   | с) Мировое обозрение – Добавить                                                                                                    |
| файл.                                                        | 6) С помощью перетаскивания расположите виждеты так, как                                                                                                    |
| Fortune 😽 417 °C<br>Brougen 415, annua 417                   | указано в задании                                                                                                    |
|                                                              | 7) С помощью крестика удалите стандартные виджеты Яндекса                                                                                                    |
| Барты Шарат Наласти Перенария Картини Барат. Мулика наця     | 0 Anno 2. Nani X 4.<br>(♠) ( ▲ star-tur-parkan P 10 tur- 0.0 0 4 4 0 0 4                                                                                                    |
| Thispers yet Hersey, man kenner tet a tetr                   | Speen report of two Persons Press                                                                                                    |
| Constitute a Constitute a Longerous                          | Tras-we vescris syntams                                                                                                    |
| Tenterporpasuus et annumer                                   |                                                                                                    |
| 4 1000 Malayaanan garganaa.                                  | Benanne Hongenermen, of offer residence manual<br>monolaar is Sower Hongelegen. Mar<br>monopaaries was annelles anneules anneules anneules anneules anneules anneules anneules anneules anneules anneu                                                                                                    |
|                                                              | Development sign offenen ministration of Miccan - Annex                                                                                                    |
|                                                              | 640) we true research is changing regulated in the<br>Beautian Uling and with the empirica on subgrass (dispeted for own out Pages 2005<br>(000-000 m m)                                                                                                    |
|                                                              | Kathe Hanny Parents Departure Agreent Name Manage and                                                                                                    |
|                                                              | Яндекс                                                                                                    |
|                                                              | Terrerporpasse Pleastru +a Posspili-or py Megeose obcrpe-ve                                                                                                    |
|                                                              | 1918 Revenues Partial<br>940 Operational Partial                                                                                                    |
|                                                              | Hours Section programmers in a section of the section of the       |
|                                                              | N2 D Causion (r) Sector D Carbon Control Carbon Control Carbon Con |
|                                                              | K H water nadio kapany za B lanza                                                                                                    |
|                                                              |                                                                                                    |
|                                                              |                                                                                                    |

| 6. Дано изображение картины<br>знаменитого художника. Поль-<br>зуясь поисковыми средствами<br>Яндекс (Картинки) найдите<br>(файл с картиной находится на<br>рабочем столе):                                                                                                 | <ul> <li>Над поисковой строкой выберите Картинки</li> <li>В верхней части экрана найдите изображение фотоаппарата и<br/>щелкните по нему</li> <li>В открывшееся слева от фотоаппарата поле Поиска картинки<br/>перетяните файл Картины с рабочего стола</li> <li>В перечне найденных картинок найдите нужное изображение</li> <li>Перейдите к ее описанию, щелкнув мышью по ней</li> <li><u>Ответ</u>: Это картина И. Левитана «Деревня на берегу» Находится<br/>в Саратовском художественном музее им. Радищева</li> </ul> |
|----------------------------------------------------------------------------------------------------|----------------------------------------------------------------------------------------------------|
|                                                                                                    |                                                                                                    |
| 6.1. Название<br>6.2. Автора                                                                                                    |                                                                                                    |
| 6.3. Название галереи, гле хра-                                                                                                    |                                                                                                    |
| нится                                                                                                    |                                                                                                    |
| 7. По приезде в Санкт-Петербург                                                                                                    | Поисковая система Яндекс. Раздел Карты:                                                                                                    |
| вы поселились в гостинице Ох-<br>тинская. Определите, за какое<br>минимальное время можно до-<br>браться от гостиницы до места<br>проведения чемпионата – Цен-<br>трального музея связи имени А.<br>С. Попова? Сделайте и сохрани-<br>те скриншот найденного марш-<br>рута? | <text><text><text></text></text></text>                                                                                                    |
| 8. Узнайте по картинке, распо-                                                                                                    | Над поисковой строкой выберите Картинки.                                                                                                    |
| ложенной в файле Замок.png (в<br>папке Исходные данные), а) где<br>расположен этот замок, б) как он                                                                                                    | Карты Маркет Новости Переводчик Картинки Видео Музыка ещё<br>ЯНДЕКС                                                                                                    |
| называется, в) какова особен-                                                                                                    | В верхней части экрана найдите изображение фотоаппарата                                                                                                    |
| родным явлением?                                                                                                    | и щелкните по нему.                                                                                                    |
|                                                                                                    | В открывшееся слева от фотоаппарата поле Поиска картинки                                                                                                    |
|                                                                                                    | перетяните файл Замок.                                                                                                    |
|                                                                                                    | в перечне наиденных картинок наидите нужное изображение и его название.                                                                                                    |
|                                                                                                    | Чтобы найти ответы на остальные вопросы, нужно скопировать                                                                                                    |
|                                                                                                    | в поисковую строку Яндекса название замка и найти информа-                                                                                                    |
|                                                                                                    | цию в найденных документах. Ответы:                                                                                                    |
|                                                                                                    | а) где расположен этот замок – <i>Франция</i><br>б) как он называется - <i>Мон-Сент-Мишель</i>                                                                                                    |
|                                                                                                    | в) какова особенность замка, связанная с природным явлением –                                                                                                    |
|                                                                                                    | при приливах становится островом                                                                                                    |
| 9. Государственный Эрмитаж.                                                                                                    | Над поисковой строкой выберите Картинки.                                                                                                    |

| Определите фамилию художни-<br>ка, самая большая коллекция<br>картин которого за пределами<br>его родины хранится в Эрмита-<br>же? В файле Картина.png (в пап-<br>ке Исходные данные) находится<br>одна из его картин. | В верхней части экрана найдите изображение фотоаппарата и щелкните по нему.<br>В открывшееся слева от фотоаппарата поле <i>Поиска картинки</i> перетяните файл Картина.<br><b>Ответ</b> : <i>Рембрандт</i>                                                                                                    |
|----------------------------------------------------------------------------------------------------|----------------------------------------------------------------------------------------------------|
| 10. Государственный Эрмитаж.<br>Какой титул пожаловала Екате-<br>рина II нештатным сотрудникам<br>музея? Кто эти нештатные со-<br>трудники? Откуда они пожало-<br>вали первые из них?                                  | В поисковой строке Яндекс нужно набрать «нештатные сотруд-<br>ники Эрмитажа».<br>В первом же выбранном документе будет информация по запро-<br>су.<br>Ответы:<br>а) титул - охранники картинных галерей,<br>б) коты<br>в) Казань                                                                                                    |
| <ul> <li>по Эрмитажу, сделайте и сохраните скриншот размещения картины Рембрандта «Возвращение блудного сына» (именно в таком ракурсе).</li> </ul>                                                                     | В поисковой строке лидекс нужно наорать «виртуальный тур по<br>Эрмитажу».<br>В поисковой выборке выбрать вариант, например,<br>Виртуальный тур по Государственному Эрмитажу.<br>Iveinternet.ru > Svetlana > post364589553 *<br>Разумеется, виртуальный тур по Эрмитажу не наполнит такими впечатлениями, как<br>реальное посещение этого дворца искусства<br>На появившейся заставке выбрать пункт «Коллекция картин»: |

На новой странице выбрать кнопку входа в Виртуальный тур по Эрмитажу:

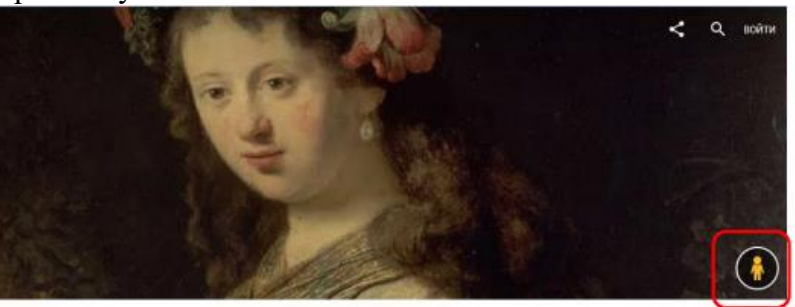

## The State Hermitage Museum

В нижней галерее картин выбрать картину «Возвращение блудного сына» (если вы не знаете, как картина выглядит, то можно перед входом в Виртуальный тур по Эрмитажу, найти ее изображение).

|                                 | Complexing a Columnities of a Columnities of the Columnities of the Columnities of t |
|---------------------------------|----------------------------------------------------------------------------------------------------|
|                                 |                                                                                                    |
|                                 | Вы попадаете в зал Рембрандта, в котором с помощью стрелок                                                                                                    |
|                                 | перемещения по залу можете установить нужныи ракурс для просмотра этой картины.                                                                                                    |
| 12. Определите, в каком зале    | Для определения зала и архитектурного элемента слева от порт-                                                                                                    |
| Государственного Эрмитажа       | рета Багратиона целесообразно зайти в Виртуальный тур по Эр-                                                                                                    |
| находится в экспозиции этот     | митажу (см. предыдущее задание). Выбрать в нижней галерее                                                                                                    |
| «Портрет Петра Ивановича Баг-   | портрет Багратиона и войти в зал.                                                                                                    |
| ратиона» Джорджа Доу (файл      | Ответы:                                                                                                    |
| Багратион.png в папке Исходные  | а) зал - Военная галерея 1812,                                                                                                    |
| данные)? Какой архитектурный    | б) архитектурный элемент - колонна                                                                                                    |
| элемент находится слева от этой |                                                                                                    |
| картины?                        |                                                                                                    |

### Задание 4 Информационная безопасность

#### Цели и задачи

• Познакомиться с основными понятиями, связанными с компьютерной безопасностью (смишинг, овершеринг, спам, фишинг, пароль и так далее).

- Выяснить, как распознать мошенников в интернете.
- Познакомиться с самыми распространенными схемами, которые используют киберпреступники.
- Узнать, как действовать в ситуации, если вы стали жертвой интернет-мошенников.
- Узнать, как защитить свой компьютер и информации от мошенников.

#### Компетенции и навыки

- Владение терминологией информационной безопасности
- Умение распознавать приемы мошенников в интернете
- Знакомство с распространенными схемами киберпреступности
- Владение ситуационными навыками противодействия интернет-мошенникам
- Умение защитить свой компьютер или устройство от вредоносного программного обеспечения.
- Умение составить правильный пароль для защиты компьютера и информации от мошенников.

Для подготовки к этому этапу рекомендуем ознакомиться со следующими материалами, предоставленными компанией «Лаборатория Касперского»

1. Небольшое введение в историю фишинга. Что такое фишинг?https://vk.com/page-98006063\_50928416https://encyclopedia.kaspersky.ru/knowledge/what-is-phishing/

2. Что такое спам, его виды. Профилактика спама

https://encyclopedia.kaspersky.ru/knowledge/what-is-spam/

https://encyclopedia.kaspersky.ru/knowledge/types-of-spam/

https://encyclopedia.kaspersky.ru/knowledge/how-to-reduce-spam/

3. Ликбез по вредоносным программам

https://encyclopedia.kaspersky.ru/knowledge/detected-objects/

4. Про уязвимости и хакеров

https://encyclopedia.kaspersky.ru/knowledge/vulnerabilities-and-hackers/

Эта информация – базовые понятия об опасностях в сети Интернет. Для расширения кругозора и в качестве дополнительного материала для подготовки можно почитать вот эти статьи.

Фишинг: <u>https://www.kaspersky.ru/blog/tag/fishing/</u>

Спам: <u>https://www.kaspersky.ru/blog/tag/spam/</u>

Трояны: <u>https://www.kaspersky.ru/blog/tag/troyany/</u>

И в целом про угрозы: <u>https://www.kaspersky.ru/blog/category/threats/</u>

Статей очень много, но в них очень подробно и в доступном формате рассказывается про последние тренды в мире киберпреступности, про способы борьбы с мошенниками и тд. Источники для ознакомления:

1. https://www.kaspersky.ru/blog/

2. https://encyclopedia.kaspersky.ru/knowledge/spam-and-phishing/

3. https://securelist.ru/category/spam-and-phishing-reports/

4. <u>https://www.kaspersky.ru/blog/safebook</u>

### Задание 5 Работа на смартфоне

Методические рекомендации для подготовки к чемпионату (региональный уровень) по номинации тура компьютерного многоборья Смартфоны

# 1. Навыки и компетенции

- Навыки включения и настройки смартфона;
- Навыки выбора и подключения смартфона к действующей сети Wi-Fi с/без использования пароля;
- Навыки создания учетной записи;
- Навыки и умение пользоваться иконками на главном экране (создание, удаление, перемещение);
- Навыки работы с приложениями: активизировать, перемещаться внутри, делать скриншоты;
- Навыки установки мобильных приложений (Safari);
- Умение пользоваться поисковыми системами (Яндекс, Paмблер, Google);
- Поиск информации по критериям с помощью выбранного поисковика;
- Умение делать скриншоты (единовременное нажатие кнопки «Домой» и «Выключить») и уметь их находить в приложении «Фото»;
- Умение манипулировать с фотографиями удалять, отправлять по почте, копировать, загружать в мессенджеры и др.
- Навыки работы с интерфейсом браузера (создание вкладок, добавление в избранное);
- Умение работать с различными приложениями, установленными на смартфоне: «YouTube», Погода, Календарь, Заметки, Транспорт, Такси и др.;
- Умение настраивать смартфон Настройки;
- Навыки работы с почтой (через браузер или приложение), умение отправлять и получать электронные письма;
- Умение добавлять в электронное письмо вложения, в том числе из приложения «Фото».
- Навыки использования смартфона в качестве фотоаппарата (создание «селфи» и фотографий) отправка и размещение фотографий на используемом ресурсе.
- Умение устанавливать новые мобильные приложения и работать с ними.